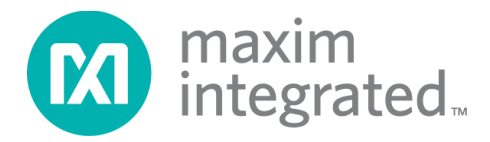

# MAX32663 Secure Bootloader In-Application Programming with Python® User Guide

### Abstract

This guide describes how to securely update application firmware via the MAX32663 Secure Bootloader and a Python host. The protocol details for the MAX32663 Secure Bootloader can be found in the MAX32663 Secure Bootloader User's Guide.

## **Table of Contents**

| Introduction                                  | 3  |
|-----------------------------------------------|----|
| MAX32630FTHR                                  | 3  |
| MAX32630FTHR I <sup>2</sup> C Pin Connections | 4  |
| Host Software                                 | 4  |
| Installing the OpenSSL Library                | 6  |
| Installing Python                             | 10 |
| In-Application Programming with Python        | 11 |
| Revision History                              | 13 |

## Introduction

The MAX32663 Secure Bootloader provides an I<sup>2</sup>C interface that facilitates the transfer of a keyed and encrypted firmware image from an I<sup>2</sup>C host to the internal flash. This document describes one method of using this interface to securely program a firmware image using the MAX32630FTHR and Python-based software running on a Windows PC Host.

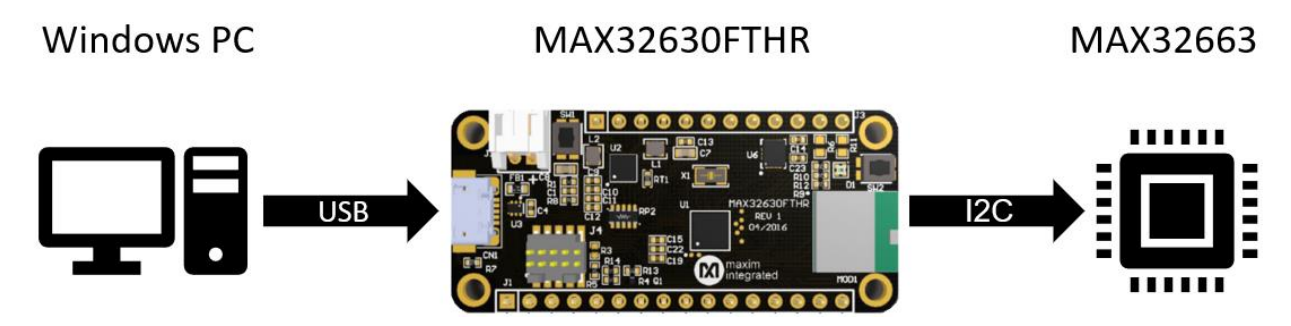

## MAX32630FTHR

The I<sup>2</sup>C bootloader interface on the MAX32663 can be mastered by any host I<sup>2</sup>C-capable micro and user firmware. The bootloader protocol is detailed in the MAX32663 Secure Bootloader User's Guide. However, for development and production, it is desirable that the preprogrammed MAX32630FTHR is included in the MAX30003WING2# evaluation kit.

The MAX32630FTHR contained in the MAX30003WING2# evaluation kit is used to program the MAX32663 on the kit's main PCB. The MAX32630FTHR can be removed from the main PCB and wired directly to the user's product. Note that the MAX32630FTHR is referenced to  $V_{DD} = 3.3V$ . Targets referenced differently require voltage translation.

## MAX32630FTHR I<sup>2</sup>C Pin Connections

The MAX32630FTHR is connected to the target system as follows:

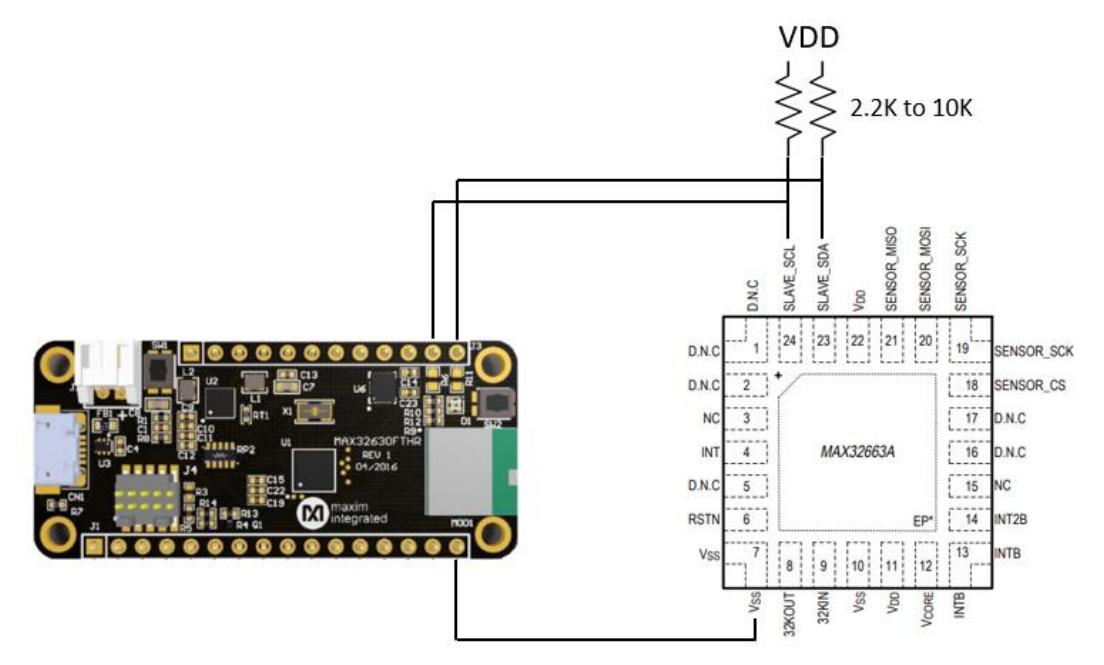

| MAX32630FTHR PIN | SIGNAL NAME | MAX32663 PIN |
|------------------|-------------|--------------|
| J3.11            | SCL         | 24           |
| J3.12            | SDA         | 23           |
| J2.16            | GND         | 7 and 10     |

The target system must supply the power and not the MAX32630FTHR.

## **Host Software**

The host software uses Python. Several software prerequisites are required to run the Python script on Windows

Use the following steps to download and install Microsoft Visual C++ Runtime:

1. Visit the download link here. Click Download.

| Microsoft | Download Center Windows                                                  | Office Web browsers | Developer tools Xt | oox Windows Phone | All Microsoft - Search O Cart 🕁 Sign in (2 |  |
|-----------|--------------------------------------------------------------------------|---------------------|--------------------|-------------------|--------------------------------------------|--|
| N<br>The  | ew Surface Lap<br>erfect everyday laptop is now even faster<br>HOP NOW > | ptop 3              |                    |                   |                                            |  |
|           | Visual C++ Redistribu                                                    | utable Packages fo  | or Visual Studio   | 2013              |                                            |  |

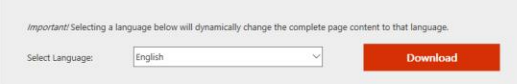

#### 2. Select vcredist\_x86.exe. Select Next.

Choose the download you want

| File Name        | Size   |                             |
|------------------|--------|-----------------------------|
| vcredist_arm.exe | 1.4 MB | Download Summary:<br>KBMBGB |
| vcredist_x64.exe | 6.9 MB | 1. vcredist_x86.exe         |
| vcredist_x86.exe | 6.2 MB |                             |
|                  |        |                             |
|                  |        |                             |
|                  |        | Total Size: 6.2 MB          |
|                  |        |                             |

- 3. Download and run the setup file.
- 4. Read and click to agree to the terms. Select Install.

 $\otimes$ 

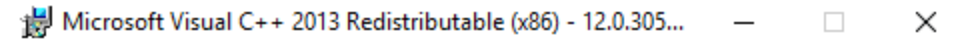

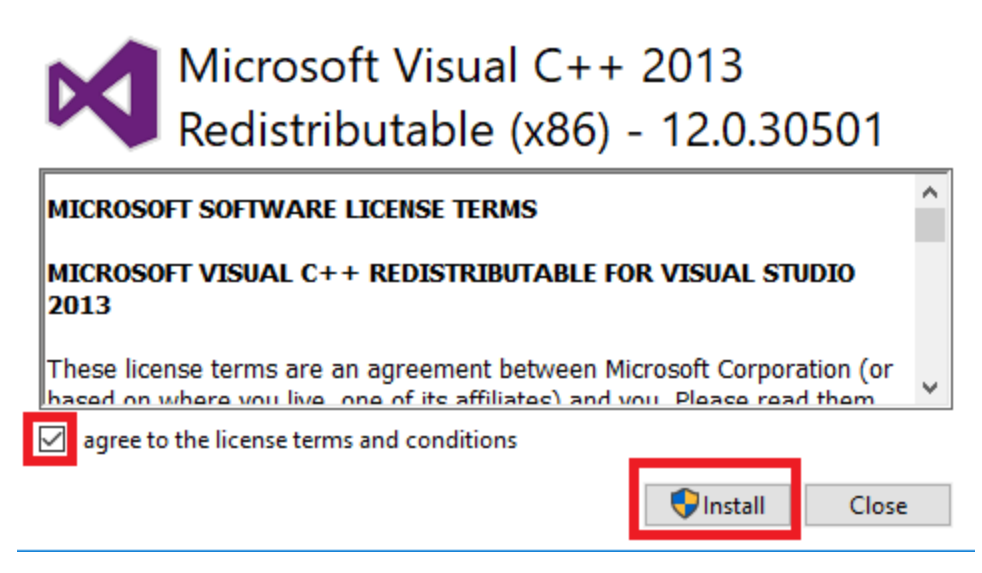

5. Close the installation application.

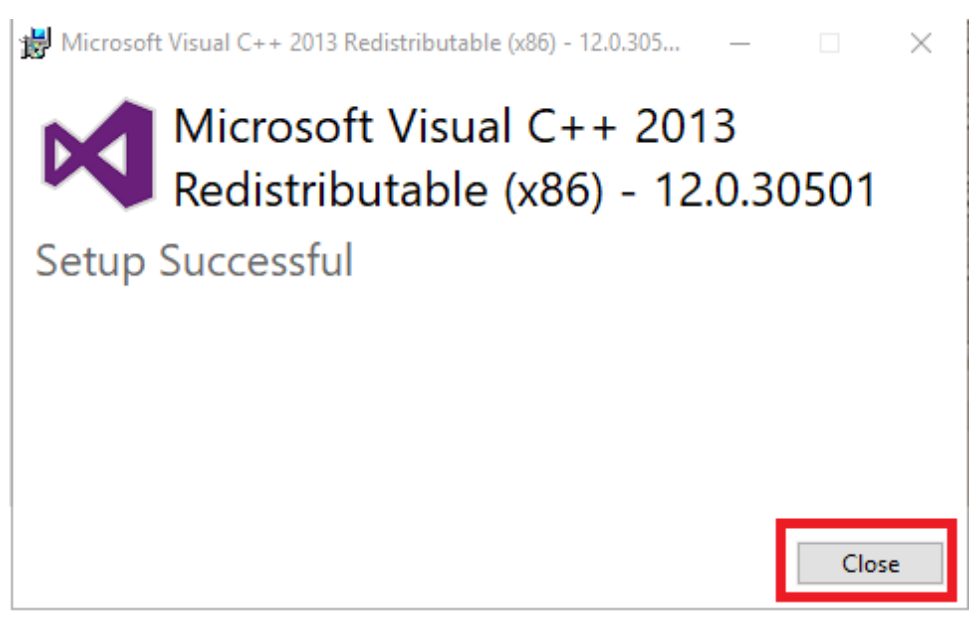

#### Installing the OpenSSL Library

Use the following steps to download and install the OpenSSL Library:

- 1. Visit the OpenSSL downloads page here.
- 2. Select Win32 OpenSSL v1.1.10L Light.

Download Win32/Win64 OpenSSL today using the links below!

| File                                                    | Туре           | Description                                                            |
|---------------------------------------------------------|----------------|------------------------------------------------------------------------|
| Win64 OpenSSL v1.1.1f Light<br>EXE   MSI (experimental) | 3MB Installer  | Installs the most commonly used<br>build of OpenSSL and is subject t   |
| Win64 OpenSSL v1.1.1f<br>EXE   MSI (experimental)       | 63MB Installer | Installs Win64 OpenSSL v1.1.1f (<br>subject to local and state laws. M |
| Win32 OpenSSL v1.1.1f Light<br>EXE   MSI (experimental) | 3MB Installer  | Installs the most commonly used<br>state laws. More information can    |
| Win32 OpenSSL v1.1.1f<br>EXE   MSI (experimental)       | 54MB Installer | Installs Win32 OpenSSL v1.1.1f (<br>found in the legal agreement of th |
| Win64 OpenSSL v1.1.0L Light                             | 3MB Installer  | Installs the most commonly used<br>build of OpenSSL and is subject t   |
| Win64 OpenSSL v1.1.0L                                   | 37MB Installer | Installs Win64 OpenSSL v1.1.0L<br>subject to local and state laws. M   |
| Win32 OpenSSL v1.1.0L Light                             | 3MB Installer  | Installs the most commonly used<br>state laws. More information can    |
| Win32 OpenSSL v1.1.0L                                   | 30MB Installer | Installs Win32 OpenSSL v1.1.0L<br>laws. More information can be for    |
| Win64 OpenSSL v1.0.2u Light                             | 3MB Installer  | Installs the most commonly used<br>build of OpenSSL and is subject t   |
| Win64 OpenSSL v1.0.2u                                   | 23MB Installer | Installs Win64 OpenSSL v1.0.2u<br>subject to local and state laws. M   |
| Win32 OpenSSL v1.0.2u Light                             | 2MB Installer  | Installs the most commonly used<br>state laws. More information can    |
| Win32 OpenSSL v1.0.2u                                   | 20MB Installer | Installs Win32 OpenSSL v1.0.2u<br>laws. More information can be fou    |

- 3. Download and run the installer.
- 4. Read and click to agree to the terms. Select Next.

| 👸 Setup - | OpenSSL | 1.1.0L Light | (32-bit) |
|-----------|---------|--------------|----------|
|-----------|---------|--------------|----------|

#### License Agreement

Please read the following important information before continuing.

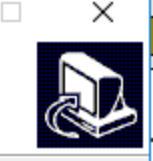

Please read the following License Agreement. You must accept the terms of this agreement before continuing with the installation.

| DONATIONS NEEDED! If you are a bus<br>donations. If you are a generous indiv<br>people simply take and run - leaving me<br>businesses even drop their customers of<br>customer (ahem, PayPal). That's just of<br>time donation of \$10, at least drop a lin<br>effort out into this project (and, option | iness you should be contributing regular<br>idual, consider regular donations. Most<br>to foot the bill. That's not nice. Some<br>onto me to provide direct support to the<br>evil. Even if you can't afford a small, one<br>he saying how much you appreciate the<br>ally, what you use OpenSSL for). Lots of |
|----------------------------------------------------------------------------------------------------|----------------------------------------------------------------------------------------------------|
| complaints and few compliments is disc                                                                                                    | puraging.                                                                                                    |
| LEGAL NOTICE: This product includes :                                                                                                    | oftware developed by the OpenSSL                                                                                                    |
|                                                                                                    |                                                                                                    |
| <ul> <li>I accept the agreement</li> </ul>                                                                                                    |                                                                                                    |

5. Leave the destination location default. Click Next.

| 🛃 Setup - OpenSSL 1.1.0L Light (32-bit)                                                      | _          |                  | ×    |
|----------------------------------------------------------------------------------------------|------------|------------------|------|
| Select Destination Location<br>Where should OpenSSL Light (32-bit) be installed?             |            | (                |      |
| Setup will install OpenSSL Light (32-bit) into the following fi                              | older.     |                  |      |
| To continue, click Next. If you would like to select a different folder,<br>C:\OpenSSL-Win32 | , click Br | rowse.<br>Browse |      |
|                                                                                              |            |                  |      |
| At least 6.7 MB of free disk space is required.                                              |            |                  |      |
| < Back Nex                                                                                   | (t >       | Car              | ncel |

6. Leave The Windows system directory. Click Next.

| 🔂 Setup - OpenSSL 1.1.0L Light (32-bit)                                          |                 | _                   |        | ×   |
|----------------------------------------------------------------------------------|-----------------|---------------------|--------|-----|
| Select Additional Tasks<br>Which additional tasks should be performed            | d?              |                     | (      |     |
| Select the additional tasks you would like S<br>Light (32-bit), then click Next. | etup to perform | while installing Op | DenSSL |     |
| Copy OpenSSL DLLs to:                                                            |                 |                     |        |     |
| The Windows system directory                                                     |                 |                     |        |     |
| O The OpenSSL binaries (/bin) directory                                          |                 |                     |        |     |
|                                                                                  |                 |                     |        |     |
|                                                                                  |                 |                     |        |     |
|                                                                                  |                 |                     |        |     |
|                                                                                  |                 |                     |        |     |
|                                                                                  |                 |                     |        |     |
|                                                                                  | < Back          | Next >              | Can    | cel |

7. Click Install.

| 😽 Setup - OpenSSL 1.1.0L Light (32-bit)                                    |                    | -               |         | $\times$ |
|----------------------------------------------------------------------------|--------------------|-----------------|---------|----------|
| Ready to Install<br>Setup is now ready to begin installing Open            | SSL Light (32-bi   | t) on your comp | uter.   |          |
| Click Install to continue with the installation<br>change any settings.    | , or click Back if | you want to rev | view or |          |
| Destination location:<br>C:\OpenSSL-Win32                                  |                    |                 |         | ^        |
| Start Menu folder:<br>OpenSSL                                              |                    |                 |         |          |
| Additional tasks:<br>Copy OpenSSL DLLs to:<br>The Windows system directory |                    |                 |         |          |
| <                                                                          |                    |                 | >       | ~        |
|                                                                            | < Back             | Install         | Ca      | ancel    |

8. Click **Finish** when the installation is complete.

| 🛃 Setup - OpenSSL 1.1.0L Lig | ht (32-bit)                                                                                                    | _                                                                                                    |                                   | $\times$ |
|------------------------------|----------------------------------------------------------------------------------------------------|----------------------------------------------------------------------------------------------------|-----------------------------------|----------|
|                              | Completing the Open<br>(32-bit) Setup Wizar<br>Setup has finished installing OpenSSL<br>computer. The application may be lau<br>installed shortcuts.<br>Click Finish to exit Setup.<br>One-time \$10 donation to Win32<br>Larger one-time donation to Win32<br>Recurring \$5 donation to Win32<br>Recurring \$10 donation to Win33 | nSSL L<br>rd<br>. Light (32-b<br>.nched by s<br>? OpenSSL<br>32 OpenSSL<br>2 OpenSSL<br>2 OpenSSL<br>2 OpenSSL | ight<br>it) on you<br>electing th | ır<br>ne |
|                              |                                                                                                    | Finish                                                                                                    |                                   |          |

## **Installing Python**

Use the following steps to download and install Python:

- 1. Download and install Python 2.7.13 here.
- 2. Install **pip** and add **python** to the path during installation.

| 🛃 Python 2.7.13 Setup | ×                                                                                                    |
|-----------------------|----------------------------------------------------------------------------------------------------|
|                       | Customize Python 2.7.13<br>Select the way you want features to be installed.<br>Click on the icons in the tree below to change the<br>way features will be installed.                          |
| 2                     | <ul> <li>Register Extensions</li> <li>Tcl/Tk</li> <li>Documentation</li> <li>Utility Scripts</li> <li>pip</li> <li>Test suite</li> <li>Add python.exe to Path</li> </ul>                       |
| python<br>windows     | Prepend C:\Python27\ to the system Path<br>variable. This allows you to type 'python' into a<br>command prompt without needing the full path.<br>This feature requires OKB on your hard drive. |
| Disk Usage Advanc     | ed < Back Next > Cancel                                                                                                    |

3. Type DOS in the Windows search box and select the Command Prompt.

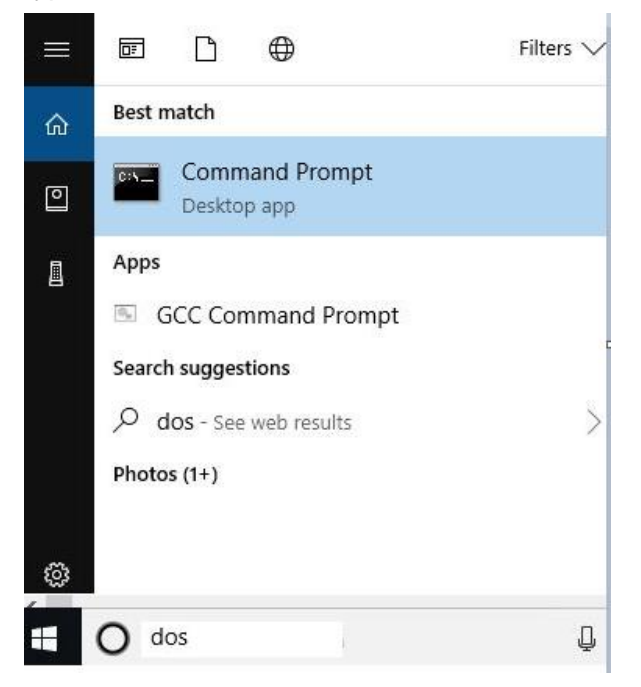

4. Add the Python components by typing the following in the DOS prompt:

- a. pip install PySerial>=2.7
- b. pip install colorama>=0.3.3
- c. pip install enum34>=1.1.6

#### **In-Application Programming with Python**

The bootloader requires a specific firmware image, which is provided and signed by the algorithm vendor. The signed firmware images have an **msbl** file extension. The msbl file is found along with other supporting software, including the download\_fw\_over\_host.py python script, on the MAX32663 product page on the Design Resources tab.

Use the following steps to flash the application to the MAX32663:

Enter the following commands in the command prompt or in the PowerShell window, replacing COMxx with the COM port of the connected MAX32630FTHR. Replace FIRMWARE with the name of the encrypted firmware file provided by the algorithm vendor.

python ./download\_fw\_over\_host.py -f "FIRMWARE.msbl" -p "COMxx" -d 2

The COM port of the MAX32630FTHR is found by examining the **Ports (COM & LPT)** while hot plugging the MAX32630FTHR's USB connection to the host Windows PC. For example, the **USB Serial Device (COM4)** in the following image disappears when the MAX32630FTHR is disconnected from the PC and reappears when it is reconnected. The COM port number, four in this case, is likely to be different on each machine.

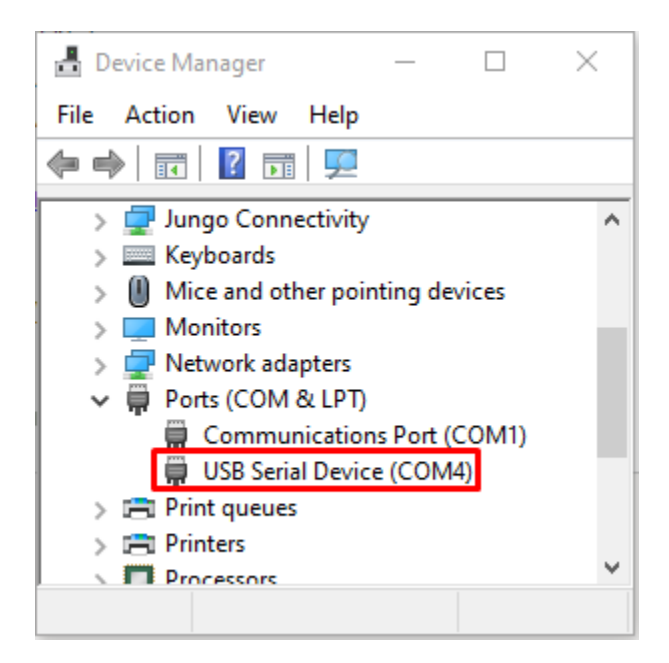

| C:\test\max32660_demo>python .\download_fw_over_host.py -f Hello_World.msbl -p COM7 -c i2c                                                                                                    |  |  |  |  |
|----------------------------------------------------------------------------------------------------|--|--|--|--|
| MAXIM FIRMWARE DOWNLOADER 0.34                                                                                                    |  |  |  |  |
| >>> Parameters <<<<br>Mass Flash: False<br>Reset Target: False<br>EBL mode: 0<br>Delay Factor: 1<br>Port: COMP<br>MSBL/Blarry Input file: Hello_World.msbl<br>Comm Interface: 12c<br>COM7 is open                                                                                                    |  |  |  |  |
| Initializing bl downloader<br>Input file name: Hello_Morld.msbl<br>### Press dowble Crtl + C to stop<br>msbl file name: Hello_Morld.msbl<br>magic: msbl formatVersion: 0 target: MAX32660 enc_type: numPages: 6 pageSize: 8192 crcSize: 4 size of header: 76<br>resv0: 0<br>nonce : 00 00 00 00 00 00 00 00 00 00 00<br>nonce : 00 00 00 00 00 00 00 00 00 00<br>nonce : 00 00 00 00 00 00 00 00 00 00<br>nonce : 00 00 00 00 00 00 00 00 00 00<br>nonce : 00 00 00 00 00 00 00 00 00 00<br>nonce : 00 00 00 00 00 00 00 00 00 00<br>nonce : 00 00 00 00 00 00 00 00 00<br>nonce : 00 00 00 00 00 00 00 00 00 00<br>nonce : 00 00 00 00 00 00 00 00 00 00<br>nonce : 00 00 00 00 00 00 00 00 00 00<br>nonce : 00 00 00 00 00 00 00 00 00<br>nonce : 00 00 00 00 00 00 00 00 00 00<br>nonce : 00 00 00 00 00 00 00 00 00 00<br>nonce : 00 00 00 00 00 00 00 00 00 00<br>nonce : 00 00 00 00 00 00 00 00 00<br>nonce : 00 00 00 00 00 00 00 00 00<br>nonce : 00 00 00 00 00 00 00 00 00 00<br>nonce : 00 00 00 00 00 00 00 00 00 00 00<br>nonce : 00 00 00 00 00 00 00 00 00 00 00<br>nonce : 00 00 00 00 00 00 00 00 00 00 00 00<br>nonce : 00 00 00 00 00 00 00 00 00 00 00<br>nonce : 00 00 00 00 00 00 00 00 00 00 00<br>nonce : 00 00 00 00 00 00 00 00 00 00 00 00 0 |  |  |  |  |
| Bootloader communication interface as i2c<br>Command: set_cfg comm i2c                                                                                                    |  |  |  |  |
| Set comm interface to i2c<br>In silent mode, ret: 0                                                                                                    |  |  |  |  |
| Set timeout mode to enter bootloader<br>Command: set_cfg host ebl 0                                                                                                    |  |  |  |  |
| Set ebl_mode to 0                                                                                                    |  |  |  |  |
| Set delay factor in host<br>Set bl comm delay factor to 1                                                                                                    |  |  |  |  |
| Downloading msbl file                                                                                                    |  |  |  |  |
| Enable image on RAM: False<br>CMD :image_on_nam 0                                                                                                    |  |  |  |  |
| In image_on_ram Hode.<br>platform Bootloader_MAX32664<br>sensors<br>err 0                                                                                                    |  |  |  |  |
| firmware_ver HSP2_3_2.3<br>hub_firm_ver 3.4.1                                                                                                    |  |  |  |  |
| Get page size<br>Target page size: 8192                                                                                                    |  |  |  |  |
| Get USN<br>USN = 0400134b0e801241ffffffacfffff7800000000000045d0                                                                                                    |  |  |  |  |
| set number of pages to download<br>Set page size(6) successfully.                                                                                                    |  |  |  |  |
| Set IV<br>set_iv 0000000000000000000                                                                                                    |  |  |  |  |
| Set IV bytes succeed.                                                                                                    |  |  |  |  |
| Set Auth<br>set_auth 000000000000000000000000000000000000                                                                                                    |  |  |  |  |
| Set Auth bytes succeed.                                                                                                    |  |  |  |  |
| Erase App<br>Erasing App flash succeed.                                                                                                    |  |  |  |  |
| Enter flashing mode<br>Flash command succeed.<br>Flashing 1/6 page[DONE]<br>Flashing 2/6 page[DONE]<br>Flashing 4/6 page[DONE]<br>Flashing 6/6 page[DONE]<br>Flashing 6/6 page[DONE]<br>Flashing NSBL file succeed                                                                                                    |  |  |  |  |
| Junny to main application<br>Dumping to main application. ret: 0<br>SUCCED                                                                                                    |  |  |  |  |
| Closing                                                                                                    |  |  |  |  |

## Trademarks List

Microsoft is a registered trademark and registered service mark of Microsoft Corporation.

Windows is a registered trademark and registered service mark of Microsoft Corporation.

## **Revision History**

| REVISION<br>NUMBER | REVISION<br>DATE | DESCRIPTION     | PAGES<br>CHANGED |
|--------------------|------------------|-----------------|------------------|
| 0                  | 10/20            | Initial release |                  |
|                    |                  |                 |                  |
|                    |                  |                 |                  |
|                    |                  |                 |                  |
|                    |                  |                 |                  |

©2020 by Maxim Integrated Products, Inc. All rights reserved. Information in this publication concerning the devices, applications, or technology described is intended to suggest possible uses and may be superseded. MAXIM INTEGRATED PRODUCTS, INC. DOES NOT ASSUME LIABILITY FOR OR PROVIDE A REPRESENTATION OF ACCURACY OF THE INFORMATION, DEVICES, OR TECHNOLOGY DESCRIBED IN THIS DOCUMENT. MAXIM ALSO DOES NOT ASSUME LIABILITY FOR INTELLECTUAL PROPERTY INFRINGEMENT RELATED IN ANY MANNER TO USE OF INFORMATION, DEVICES, OR TECHNOLOGY DESCRIBED HEREIN OR OTHERWISE. The information contained within this document has been verified according to the general principles of electrical and mechanical engineering or registered trademarks of Maxim Integrated Products, Inc. All other product or service names are the property of their respective owners.